## インストール

## プロテクトキーのシリアル番号を調べたい

お持ちのキーの種類によって調べる方法が異なります。

下記を参照してください。

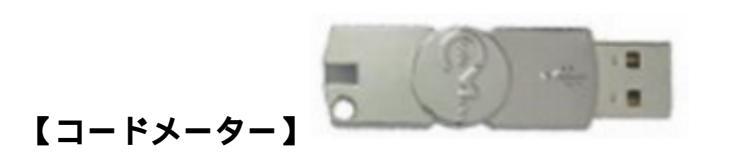

Windows7

ScodeMeter Control Center

を開きます。

Windows10

・Windowsスタートメニューをクリック 「CodeMeter」 を開きます。

CodeMeter Control Center

## 下図の赤枠内のシリアル番号を確認してください。

| 8                        | コードメータ コントロール センター |       | ×        |
|--------------------------|--------------------|-------|----------|
| ファイル (F) プロセス (P) 参照 (V) | へルプ (H)            |       |          |
| ライセンス イベント ライセンス貸        | 出                  |       |          |
| シリアル番号                   |                    |       |          |
|                          |                    |       |          |
| コードメータが起動しました。           |                    | Webアド | <u>م</u> |

ページ 1 / 3 (c) 2024 RIK <k<u>s</u>umatani@rikcorp.jp> | 2024-04-28 19:41:00 URL: http://faq.rik-service.net/index.php?action=artikel&cat=65&id=607&artlang=ja

インストール

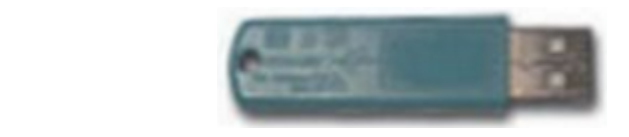

まず、Windowsコントロールパネルを開きます。

Windows7

・Windowsスタートメニューをクリック 「コントロールパネル」

Windows10

・Windowsスタートメニューをクリック 「Windowsシステムツール」 「コントロールパネ ル」

コントロールパネル画面の右上、「表示方法」を[大きいアイコン]か[小さいアイコン]に変更します。一覧の中の[Wibukey]をクリックすると下記の様な画面が開きます。下図の赤枠内のシリアル番号を確認してください。

| シアンテンツ ネットワーク インジ<br>ワイフ*** ックス ツリー:<br>マイフ*** ックス ツリー:<br>マイコント*コータ<br>ロー・、マ USB<br>ロー・マ USB<br>ロー・マ USB<br>ロー・マ USB<br>ロー・マ USB<br>ロー・マ USB<br>ロー・マ USB<br>ロー・マ USB<br>ロー・マ ロ<br>マ リ・マーク | ワイフ <sup>*</sup> キ- ソフト<br>(ト-ル) バージ <sup>*</sup> ョン情報<br>(<br>アル番号 | トウェア プロテクション: テスト & 設定   ? ×   8 USB, アドレス: 1/1, バージョン 4c (ASIC 818)   1: [○] 2214 : 1448709   1: [○] 2214 : 1448709   2: [○] 2219 : 924421   2: [○] 200 - 213909731 ⇔   3: 4: -   9: 9: 10: -   10: Serial: 1 [2] 3 [4] |
|----------------------------------------------------------------------------------------------------|---------------------------------------------------------------------|----------------------------------------------------------------------------------------------------|
| ,<br>スキャンホ° − ト                                                                                                    | 編集                                                                  |                                                                                                    |
|                                                                                                    | 0                                                                   | ンセル     適用(A)     へルプ                                                                                                    |

## インストール

ー意的なソリューション ID: #1606 製作者: 大木本 最終更新: 2019-02-07 15:14

> ページ 3 / 3 (c) 2024 RIK <k<u>s</u>umatani@rikcorp.jp> | 2024-04-28 19:41:00 URL: http://faq.rik-service.net/index.php?action=artikel&cat=65&id=607&artlang=ja